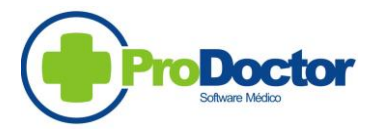

## **ALBERTO SCHINDLER**

Representante PRODOCTOR - Estado da BAHIA

# **DIAMANTE PLUS-CORP**

### Versão 1.00.00

(Compativel com o PRODOCTOR PLUS e PRODOCTOR CORP)

# Esta orientação é para clientes que vão iniciar a utilização do DIAMANTE PLUS - CORP.

### **SERVIDOR**

Acesse o site <u>www.pacotediamante.com.br</u>. Em PROGRAMAS, clique sobre "INSTALAÇÃO COMPLETA DIAMANTE PLUS-CORP". Salve o arquivo na pasta **ProdoctorPlus\Módulos ou ProdoctorPlus\Módulos** do servidor.

Só inicie a instalação abaixo, após fazer um backup (cópia de segurança) de seu PRODOCTOR PLUS. Lembramos que existe uma ferramenta própria para este backup. Consulte o suporte do PRODOCTOR caso tenha alguma dúvida.

Clique sobre o SetupFull010000.exe. Execute a instalação.

Concluída a instalação, deixe marcado o "Executar DIAMANTE PLUS/CORP (Instalação completa) V01.00.00". Clique no botão "Concluir".

### Será executado automaticamente o "Configurador.exe".

# Marque a opção PLUS ou CORP, conforme seu caso. Clique no botão GRAVA.

# Clique no botão "CRIAR TABELAS".

# Se a validação do número de série ainda não foi efetuada, informe o CNPJ para validá-lo via INTERNET. Caso contrário prossiga normalmente.

# Responda "SIM" à pergunta "Deseja configurar permissões iniciais ... ?"

# Configure agora o acesso do DIAMANTE dentro do PRODOCTORPLUS ou CORP. (Ver orientação abaixo).

# Concluída a instalação no SERVIDOR.

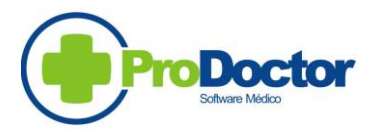

# **ALBERTO SCHINDLER**

Representante PRODOCTOR - Estado da BAHIA

## **ESTAÇÕES**

Coloque o arquivo "SetupFull010000.exe" na pasta PRODOCTORPLUS / MODULOS / DIAMANTEPLUS de cada estação. Execute a instalação.

Concluída a instalação, deixe marcado o "Executar DIAMANTE PLUS/CORP (Instalação completa) V01.00.00". Clique no botão "Concluir".

#### Será executado automaticamente o "Configurador.exe".

# Configure agora o acesso do DIAMANTE dentro do PRODOCTORPLUS ou CORP da estação.

- # Marque a opção PLUS ou CORP, conforme seu caso. Clique no botão GRAVA.
- # Clique em "Sair".
- # A instalação da estação está concluída.

## **CONFIGURAÇÃO DO DIAMANTE NO PRODOCTOR**

- # Abra o ProDoctosPlus.
- # Clique no ícone (Cruz verde) localizado no canto superior esquerdo.
- # Clique em "Opções"
- # Clique na aba "2 Favoritos"

# Na primeira linha, em "Descrição" coloque "DIAMANTE". No lado direito clique no ícone e selecione o caminho ProdoctorPlus/Módulos/DiamantePlus. Clique sobre o programa "Diamante.exe". Clique GRAVA.

# Clique na aba "3 - Módulos"

# Na segunda linha "Modulo de impressão em Paciente/Contas", em "Descrição" coloque "PLANSERV". No lado direito clique no ícone e selecione o caminho ProdoctorPlus/Módulos/DiamantePlus. Clique sobre o programa "OSAbramge.exe". Clique GRAVA.

# Obs: Na orientação acima utilizamos a expressão "ProDoctorPlus". Substituir por "ProDoctorCorp" se for o seu caso.